| Nazv | visko |
|------|-------|
| Imię |       |

Data

| Nr na liście |  |
|--------------|--|
| Wydział      |  |
| Dzień tyg.   |  |
| Godzina      |  |

# Ćwiczenie 369

# Wyznaczanie długości fali świetlnej za pomocą spektrometru z siatką dyfrakcyjną.

|  | Długość fali światła monochromatycznego | [nm] |  |
|--|-----------------------------------------|------|--|
|--|-----------------------------------------|------|--|

# I. Wyznaczanie stałej siatki d

| Kąt                 | Stała siatki       |                                 |                 |
|---------------------|--------------------|---------------------------------|-----------------|
| na prawo $\alpha_1$ | na lewo $\alpha_2$ | $\frac{\alpha_2 - \alpha_1}{2}$ | <i>d</i> , [nm] |
|                     |                    |                                 |                 |

# II. Wyznaczanie długości fali świetlnej

| Kąt ugięcia, [rad}              |          |                  |                       |                 |                                                                 |                                       |
|---------------------------------|----------|------------------|-----------------------|-----------------|-----------------------------------------------------------------|---------------------------------------|
| Barwa linii                     | na prawo | na lewo          | $\alpha_2 - \alpha_1$ | Długość fali,   | $\Delta \lambda_{tab} = \left  \lambda - \lambda_{tab} \right $ | $\frac{\Delta\lambda_{tab}}{2}$ .100% |
| widmowych $\alpha_1 \alpha_2$ 2 |          | $\lambda$ , [nm] |                       | $\lambda_{tab}$ |                                                                 |                                       |
|                                 |          |                  |                       |                 |                                                                 |                                       |
|                                 |          |                  |                       |                 |                                                                 |                                       |
|                                 |          |                  |                       |                 |                                                                 |                                       |
|                                 |          |                  |                       |                 |                                                                 |                                       |
|                                 |          |                  |                       |                 |                                                                 |                                       |
|                                 |          |                  |                       |                 |                                                                 |                                       |
|                                 |          |                  |                       |                 |                                                                 |                                       |

Długości fal promieniowania wysyłanego przez rtęć pobudzoną do świecenia:

| kolor   | żółty 1 | żółty 2 | zielony | niebiesko<br>– zielony | niebieski | fiolet 1 | fiolet 2 |
|---------|---------|---------|---------|------------------------|-----------|----------|----------|
| λ, [nm] | 579,0   | 577,0   | 546,1   | 491,6                  | 435,8     | 407,8    | 404,7    |

### Wyznaczanie długości fali świetlnej za pomocą spektrometru z siatką dyfrakcyjną.

### CEL

Celem ćwiczenie jest analiza promieniowania wysyłanego przez rtęć pobudzoną do świecenia i wyznaczenie długości fal świetlnych o różnych barwach za pomocą spektrometru z siatką

### TEORIA

Światło widzialne iest to promieniowanie elektromagnetyczne (zaburzenie pola elektromagnetycznego rozchodzące się w przestrzeni), na które reaguje oko ludzkie. Zakres długości fal tego promieniowania wynosi (w próżni) od  $3.8 \cdot 10^{-7}$  m (początek fioletu, częstotliwość ok. 8·10<sup>14</sup> Hz) do 7,7·10<sup>-7</sup> m (koniec czerwieni, czestotliwość ok. 4·10<sup>14</sup> Hz). W ogólności do światła zalicza się również promieniowanie podczerwone i nadfioletowe. Przypomnijmy, że długość *fali*  $\lambda$  równa jest odległości pomiedzy punktami przestrzeni, w których fala jest w tej samej fazie (w przypadku fal elektromagnetycznych oznacza to, że wektory natężenia pola elektrycznego  $\vec{E}$ (badź magnetycznego  $\vec{H}$ ) w punktach oddalonych o długość fali mają ten sam kierunek, wartość i zwrot, czyli sa identyczne). Czas T, jaki potrzebuje fala na przebycie drogi równej długości fali, nazywany jest okresem fali:

$$\lambda = c \cdot T = c/f ,$$

gdzie c — prędkość światła (w próżni 300 000 km/s), f — częstotliwość fali (wielkość określona liczbą długości fal mieszczących się na drodze przebytej przez falę w jednostce czasu).

Postrzeganie zjawisk świetlnych związane jest ze zmianą pola elektrycznego. Zmiana wartości natężenia pola elektrycznego E w czasie, w punkcie odległym o r od źródła światła, dla fali o częstotliwości f może być przedstawiona równaniem:

$$E = E_0 \sin\left[2\pi f\left(t - \frac{r}{c}\right) + \delta\right],$$

gdzie  $E_0$  jest amplitudą, a  $\delta$  — fazą początkową fali.

Światło ma naturę dualną, falowo-korpuskularną. Przyjmuje się, że światło to swego rodzaju strumienie osobliwych cząstek (korpuskuł), zwanych fotonami, które wykazują własności falowe. Na falową naturę światła wskazują takie zjawiska, jak *dyfrakcja i interferencja promieni świetlnych*.

Zjawisko dyfrakcji i interferencji światła możemy zaobserwować wykorzystując siatkę dyfrakcyjną. Najprostszą siatkę dyfrakcyjną stanowi przezroczysta płytka szklana z gęsto ponacinanymi, równoodległymi rysami. Rysy odgrywają rolę przesłon, a przestrzenie między rysami to szczeliny. Odległość między szczelinami nazywana jest *stałą siatki dyfrakcyjnej d*. Siatka dyfrakcyjna jest używana do analizy widmowej i pomiarów długości fali światła.

Światło przechodzące przez siatkę dyfrakcyjną ugina się na szczelinach, bowiem zgodnie z zasadą Huygensa, każda szczelina staje się źródłem nowej fali i wysyła promienie we wszystkich kierunkach. Zjawisko uginania się fali na otworach bądź krawędziach przesłon (o wymiarach porównywalnych z długością fali) nazywamy *dyfrakcją, czyli uginaniem prostoliniowego biegu promieni*. Ugięte wiązki (ewentualnie zebrane za pomocą soczewki) padające w to samo miejsce ekranu ulegają interferencji. *Interferencją fal* nazywamy nakładanie się fal o tej samej częstotliwości, powodujące wzmocnienie lub osłabienie natężenia fali wypadkowej. W tych miejscach ekranu, w których ugięte promienie spotykają się w zgodnych fazach, następuje ich wzmocnienie i powstają jasne prążki interferencyjne.

Z warunku zgodności faz wynika, że interferujące promienie będą się wzmacniać, jeżeli różnica dróg dwóch sąsiednich promieni,  $a-b=d\sin\alpha_n$ , będzie równa

całkowitej wielokrotności długości fali padającego światła (rys. 1):

$$d\sin\alpha_n = n\lambda$$
,

gdzie 
$$d$$
 – odległość między szczelinami (*stała siatki*),  $\alpha_n$  – kąt ugięcia,  $n$  – liczba całkowita (rząd prążka),  $\lambda$  – długość fali światła.  
Równanie (1) wskazuje, że prążki odpowiadające różnym

długościom fal będą powstawać w różnych miejscach ekranu. Mierząc kąt ugięcia  $\alpha_n$  dla prążka rzędu *n*, możemy wyznaczyć długość fali, jeśli znamy stałą siatki.

Promienie spotykające się w tym samym miejscu ekranu w fazach przeciwnych ulegną wzajemnemu wygaszeniu i na ekranie otrzymamy ciemny prążek. Warunkiem uzyskania minimum dyfrakcyjnego jest, aby różnica dróg sąsiednich promieni była równa nieparzystej wielokrotności połowy długości fali:

$$d\sin\alpha_n=(2n+1)\frac{\lambda}{2}.$$

Wyraźny obraz dyfrakcyjny (ostre prążki jasne i ciemne) otrzymuje się tylko wówczas, gdy stała siatki jest porównywalna z długością fali uginanego światła. W typowych siatkach dyfrakcyjnych liczba rys na 1 mm wynosi od ok. 1200 dla nadfioletu do 300 dla podczerwieni.

### Wykonanie zadania

#### I. Układ pomiarowy

Siatka dyfrakcyjna pozwala na uzyskanie dokładniejszych wyników pomiaru długości fali  $\lambda$ , jeżeli do pomiarów kątów ugięcia zostanie zastosowany spektrometr. Schemat układu pomiarowego przedstawia rysunek.

Światło wysyłane przez źródło Z przechodzi przez szczelinę w ekranie  $Sz_1$ , i pada na soczewkę  $S_1$ . Ponieważ szczelina umieszczona jest w płaszczyźnie ogniskowej soczewki, po przejściu

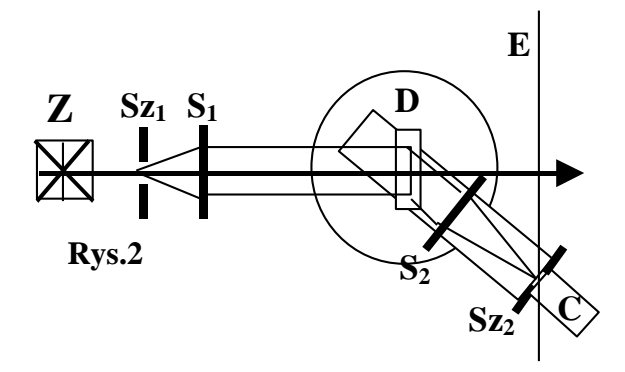

przez soczewkę  $S_1$  wiązka światła staje się w przybliżeniu równoległa. Wiązka ta dociera do siatki dyfrakcyjnej D, umieszczonej w środku stolika obrotowego spektrometru. Na ekranie E ustawionym za siatką można zobaczyć szereg barwnych prążków z prawej i lewej strony szczeliny. Elementy Z, Sz<sub>1</sub>, S<sub>1</sub>, D są nieruchomo związane z podstawą. Za siatką dyfrakcyjną na ruchomym ramieniu umieszczona jest soczewka S<sub>2</sub>; w płaszczyźnie ogniskowej tej soczewki znajduje się szczelina Sz<sub>2</sub>, a bezpośrednio za szczeliną czujnik światła C. Soczewka S<sub>2</sub> skupia światło na szczelinie Sz<sub>2</sub>.

#### II. Wyznaczanie stałej siatki d

Stałą siatki wyznaczamy wykonując pomiar kątów ugięcia dla źródła światła monochromatycznego o znanej długości fali —  $\lambda$ . Może to być wiązka światła laserowego.

Odczytujemy kąty ugięcia linii widmowych dla rzędu pierwszego. Obliczamy sinus kąta ugięcia i na podstawie wzoru (1) liczymy stałą siatki *d*:

$$d = \lambda / \sin \alpha \,. \tag{2}$$

#### III. Wyznaczanie długości fali świetlnej $\lambda$

Za szczeliną ekranu ustawiamy lampę rtęciową. . Notujemy położenia kątowe linii widmowych o różnych barwach w widmie rzędu pierwszego, znajdujemy sinus kąta ugięcia i długość fali:

$$\lambda = d\sin\alpha \,. \tag{3}$$

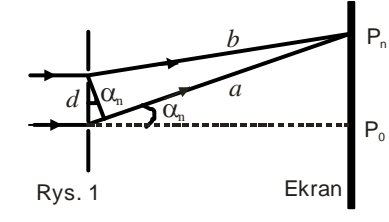

(1)

# Okna programu do ćwiczenia 369

Okno podstawowe "**P67\_INTER.SWS**" — zawiera przyciski sterowania.

| 🐕 Science Worksho                                                                                                    | p                                                                                                    | _ 🗆 × |
|----------------------------------------------------------------------------------------------------|----------------------------------------------------------------------------------------------------|-------|
| File Edit Experiment                                                                                                    | Display Help                                                                                                   |       |
| 🚥 Untitled.SWS                                                                                                    |                                                                                                    |       |
| Image: Non-State Image: Non-State< | Science Workshop Analog Channels                                                                               |       |
| Sampling Options                                                                                                    |                                                                                                    |       |
|                                                                                                    | Digits Meter Scope FFT Table Graph<br>Click and drag a display icon to a<br>channel or sensor to display data. |       |
|                                                                                                    |                                                                                                    |       |

Okno pomocnicze: **"Rotary motion sensor"**.

| 1 🖲 🧳 Rotary Motion                                                                                                    | ı Sensor                                 |         |
|----------------------------------------------------------------------------------------------------|------------------------------------------|---------|
| Divisions/Rotation:<br>©1440                                                                                                    | Linear Calibration<br>Rack               | n:<br>▼ |
| C 360<br>Maximum Rate:<br>3.2 Rotations/s                                                                                                    | Distance:<br>7.980<br>Divisions:<br>1440 | cm      |
| Calculations:<br>Rotation Counts (counts)<br>Angular Position (angPos)<br>Angular Velocity (angVel)<br>Angular Acceleration (a)<br>Position (linPos) |                                          | *       |
|                                                                                                    | Cancel                                   | ОК      |

| 🛛 Gra                                                                                                    | ւ <mark>ph</mark> D                                                                                                    | ispla | y  |    |      |         |           |          | _ [  |     | × |
|----------------------------------------------------------------------------------------------------|----------------------------------------------------------------------------------------------------|-------|----|----|------|---------|-----------|----------|------|-----|---|
|                                                                                                    | (% max                                                                                                    |       |    |    |      |         |           |          |      | Γ.  | - |
|                                                                                                    | ntensity                                                                                                    |       |    |    |      |         |           |          |      | ļ   |   |
|                                                                                                    |                                                                                                    |       |    |    |      |         |           |          |      | H   | 9 |
|                                                                                                    | ы<br>1<br>1<br>2<br>1<br>2<br>1<br>1<br>2<br>1<br>1<br>2<br>1<br>1<br>2<br>1<br>1<br>2<br>1<br>1<br>2<br>1<br>1<br>2<br>1<br>1<br>2<br>1<br>1<br>1<br>1<br>1<br>1<br>1<br>1<br>1<br>1<br>1<br>1<br>1<br>1<br>1<br>1<br>1<br>1<br>1<br>1 |       |    |    |      |         |           |          |      |     |   |
| ` <mark>`</mark>                                                                                                    | nsity<br>50                                                                                                    |       |    |    |      |         |           |          |      | t,  | - |
| Kana da kana da kana d | 0<br>Inte                                                                                                    |       |    |    |      |         |           |          |      | ł   |   |
| Σ                                                                                                    |                                                                                                    | 0 ' ' | 0. | 20 | 0.   | 40 '    | 0.        | 60 '     | ' 'o | .80 |   |
| <mark> </mark>    :{{                                                                                                    | •                                                                                                    |       |    | •  | Actu | ial ang | gular po: | sition ( | rad) | A   | æ |
| <u>* * * * * * * * * * * * * * * * * * * </u>                                                                                                    |                                                                                                    |       |    |    |      |         |           |          | - E  | 9   | 0 |

Okno "**Light Intensity vs Actual** angular position" — przedstawia wykres zależności natężenia światła od położenia.

# WYKONANIE ĆWICZENIA

| POTRZEBNE WYPOSAŻENIE |                                  |   | Układ spektrometru |
|-----------------------|----------------------------------|---|--------------------|
| ٠                     | Interfejs "Science Workshop 500" | • | Lampa rtęciowa     |
| ٠                     | Czujnik ruchu obrotowego         | • | Laser              |
| •                     | Czujnik światła                  | • |                    |

# **Uwaga!** W TYM ĆWICZENIU UŻYWANE JEST ŹRÓDŁO ŚWIATŁA LASEROWEGO. NIE WOLNO GO KIEROWAĆ W KIERUNKU TWARZY! GROZI USZKODZENIEM WZROKU!

W części pierwszej ćwiczenia mierzone będzie natężenie promieniowania światła laserowego po przejściu przez siatkę dyfrakcyjną., a w części drugiej mierzone będzie natężenie promieniowania lampy rtęciowej po przejściu przez siatkę dyfrakcyjną.. Za pomocą czujnika ruchu obrotowego zmierzone zostaną względne położenia maksimów uzyskanych w wyniku zjawiska interferencji.

Program *Science Workshop* umożliwia przedstawienie wykresów natężenia promieniowania świetlnego w funkcji położenia.

# Przygotowanie układu pomiarowego

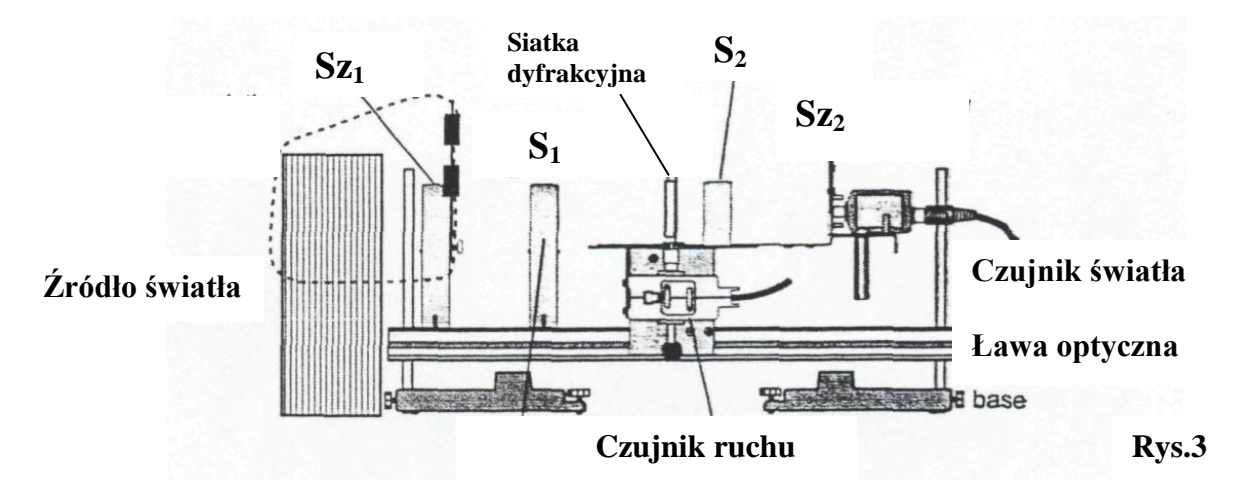

- 1. Najlepsze wyniki pomiarów można uzyskać wybierając w zestawie szczelin **Sz**<sub>1</sub> nr 2, a w zestawie szczelin **Sz**<sub>2</sub> nr 1. Sprawdź ustawienia szczelin.
- 2. Sprawdź czy soczewka  $S_1$  znajduje się w odległości 10 cm od szczeliny  $S_2$  (ogniskowa soczewki  $S_1$  ma wartość 10 cm).
- 3. Sprawdź czy soczewka  $S_2$  znajduje się w odległości 10 cm od szczeliny  $Sz_2$  (ogniskowa soczewki  $S_2$  ma również wartość 10 cm). Odległość tej soczewki należy tak dobrać aby uzyskać na ekranie ostre prążki.
- 4. Sprawdź czy siatka dyfrakcyjna **D** umieszczona na stoliku spektrometru odwrócona jest szklaną stroną w kierunku źródła światła.
- 5. Podłącz wtyki czujnika ruchu obrotowego do cyfrowych wejść **1** i **2** (digital channels 1 & 2) interfejsu. Włącz żółty wtyk do wejścia **1** i wtyk czarny do wejścia **2**.
- 6. Podłącz czujnik światła do analogowego kanału A interfejsu.

# Przygotowanie Komputera

1. Włącz interfejs i komputer. Włącznik interfejsu jest na jego tylnej ściance – interfejs powinien być włączony przed uruchomieniem komputera (sygnalizuje to zielona lampka).

- Uruchom system operacyjny Windows i program "Science Workshop". Otwórz (File ⇒ Open) w katalogu Library\Physics dokument P67\_INTER.SWS. Na ekranie zobaczymy (po zamknięciu okna Experiment Notes) okno podstawowe P67\_INTER i okno wykresu Light Intensity vs Actual Angular Position, przedstawiające zależność natężenia światła od położenia.
  - Okno podstawowe P67\_INTER jest w postaci zwiniętej. Pełną postać można przywrócić jak w przypadku każdego okna w programie *Windows*. Po rozwinięciu tego okna widzimy interfejs z rozświetlonymi wejściami cyfrowymi 1 i 2 i wejściem analogowym A.
  - Jeśli wejścia cyfrowe nie są rozświetlone, chwyć myszą ikonę wtyczki cyfrowej i przeciągnąć ją na kanał 1. Na ekranie wyświetli się lista możliwych czujników znajdź i wybierz czujnik ruchu obrotowego (Rotary Motion Sensor), potwierdź wybór naciskając OK. Podobnie, po nasunięciu ikony wtyczki analogowej na kanał A, z listy wybierz czujnik światła (Light Sensor).
  - ◆ Jeśli okno wykresu nie pojawiło się, chwyć ikonę wykresu (Graph) znajdującą się na dole okna P67\_INTER i przeciągnij ją na kanał A ikony interfejsu. Obok osi pionowej i poziomej znajdują się duże przyciski w kształcie ramki są to przyciski menu wejściowego danej osi. Dla osi pionowej należy wybrać Analog A ⇒ Intensity, dla osi poziomej calculations ⇒ Actual Angular Position.
- 3. W oknie podstawowym naciśnij przycisk <u>Sampling Options</u> i ustaw suwakiem częstość pomiaru (Periodic Samples) na 20 Hz (Fast). Naciśnij OK.

W oknie czujnika ruchu powinno być ustawiona rozdzielczość 1440 Divisions/Rotation.

Jeśli wejścia cyfrowe nie są rozświetlone, chwyć myszą ikonę wtyczki cyfrowej i przeciągnąć ją na kanał 1. Na ekranie wyświetli się lista możliwych czujników — znajdź i wybierz czujnik ruchu obrotowego (Rotary Motion Sensor), potwierdź wybór naciskając OK. Podobnie, po nasunięciu ikony wtyczki analogowej na kanał A, z listy wybierz czujnik światła (Light Sensor)

### PRZEBIEG I REJESTRACJA POMIARÓW

### IV. Wyznaczanie stałej siatki dyfrakcyjnej d

- 1. Włącz źródło światła laserowego.
- 2. Ustaw laser na wysokości szczeliny  $S_1$ . Na ekranie E widać pojedyncze czerwone prążki.
- 3. Ustaw przełącznik wzmocnienia GAIN czujnika światła w pozycji 1.

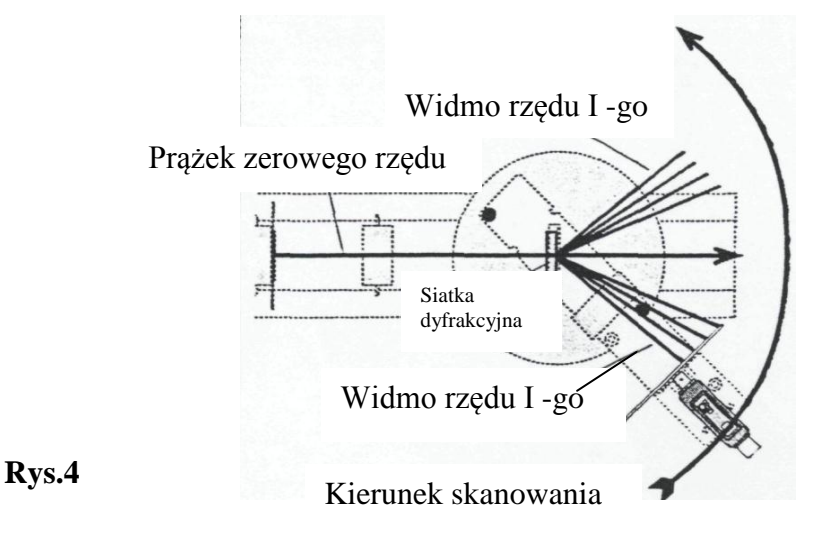

- 4. Przesuń ramię z czujnikiem światła poza obraz prążków pierwszego rzędu.
- 5. W celu rozpoczęcia pomiarów, naciśnij przycisk REC.

- 6. Przesuwaj powoli i płynnie ramię z czujnikiem światła w kierunku prążka centralnego na ekranie aż do prążka pierwszego rzędu znajdującego się po drugiej stronie ekranu..
- 7. Obserwuj zmianę natężenia światła w funkcji położenia w oknie wykresu i tak dobierz prędkość ruchu ramienia z czujnikiem światła, aby otrzymać w miarę ciągły zbiór punktów pomiarowych.
- 8. Po zakończeniu pomiarów, naciśnij przycisk STOP.

### V. Wyznaczanie długości fali świetlnej $\lambda$

- 1. Ustaw lampę rtęciową przed szczeliną tak aby na ekranie E widać było ostry obraz kolorowych prążków widma rtęci.
- 2. Aby zmierzyć położenia najbardziej intensywnych linii ustaw przełącznik wzmocnienia GAIN czujnika światła w pozycji 10.
- 3. Przesuń ramię z czujnikiem światła poza obraz prążków pierwszego rzędu
- 4. W celu rozpoczęcia pomiarów, naciśnij przycisk REC.
- 5. Przesuwaj powoli i płynnie ramię z czujnikiem światła w kierunku prążka centralnego na ekranie aż do prążka pierwszego rzędu znajdującego się po drugiej stronie ekranu.
- 6. Obserwuj zmianę natężenia światła w funkcji położenia w oknie wykresu i tak dobierz prędkość ruchu ramienia z czujnikiem światła, aby otrzymać w miarę ciągły zbiór punktów pomiarowych.
- 7. Po zakończeniu pomiarów, naciśnij przycisk STOP.
- 8. Aby zmierzyć położenia mniej intensywnych i najsłabszych linii w widmie ustaw przełącznik wzmocnienia GAIN czujnika światła w pozycji 100.
- 9. Powtórz czynności opisane w punktach 3, 4, 5, 6, 7.

### ANALIZA DANYCH

### VI. Wyznaczanie stałej siatki dyfrakcyjnej d

Aby wyznaczyć stałą siatki dyfrakcyjnej musimy znać kąt ugięcia czerwonych prążków w widmie światła laserowego Kat ten jest równy połowie różnicy położeń kątowych linii znajdujących się po obydwu stronach prążka centralnego Aby określić położenia kątowe linii widmowych posługujemy się w oknie wykresu kursorem precyzyjnym.

- 1. Naciśnij przycisk kursora precyzyjnego w lewym dolnym rogu wykresu. Przenieś kursor do obszaru wykresu. Kursor zmienia się w krzyż z nitek pajęczych. Współrzędne x i y położenia kursora wyświetlane są obok osi poziomej i pionowej. Przesuń kursor na wykresie na środek maksimum po stronie prawej i odczytaj współrzędną położenia  $\alpha_1$ .
- 2. Następnie przesuń kursor precyzyjny na środek maksimum po stronie lewej i ponownie odczytaj współrzędną położenia  $\alpha_2$ .
- 3. Oblicz kąt ugięcia  $\alpha$ :  $\alpha = \frac{\alpha_2 \alpha_1}{2}$ .
- 4. Odczytaj na obudowie lasera długość fali światła lasera..
- 5. Oblicz stałą siatki korzystając ze wzoru:  $d = \frac{\lambda_s}{\sin \alpha}$

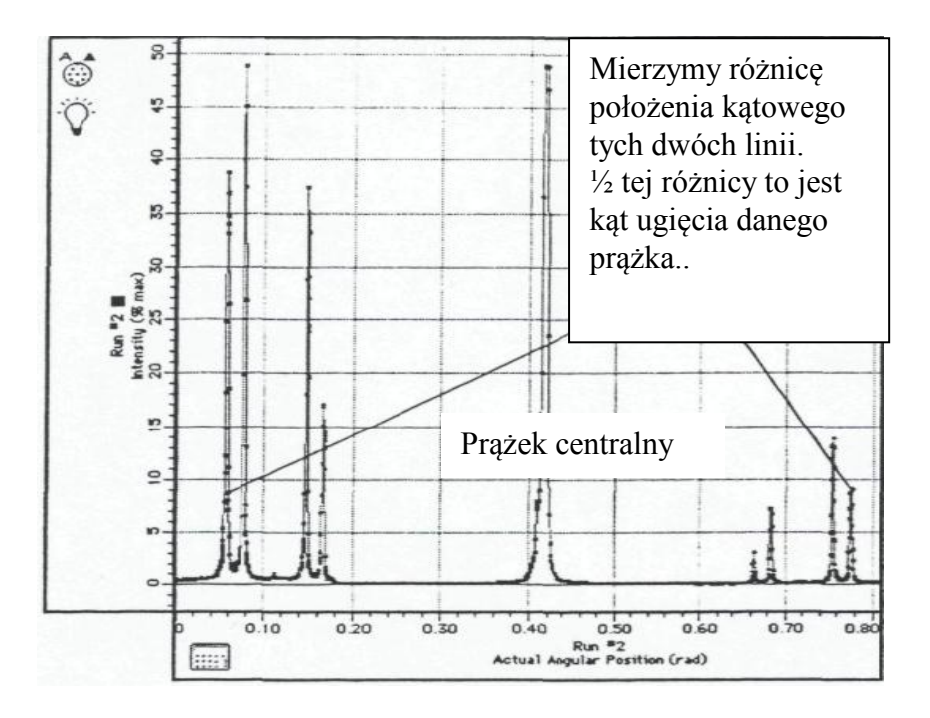

#### VII. Wyznaczanie długości fali świetlnej λ

- Aby wyznaczyć długość fali świetlnej dla danej barwy należy wyznaczyć położenie kątowe prążka o danej barwie. W tym celu posługujemy się kursorem precyzyjnym. Zmierz różnicę położenia kątowego dwóch linii dla tej samej barwy, ½ tej różnicy to jest kąt ugięcia danego prążka. Wykonaj czynności opisane w paragrafie V, punkty 1,2,3.
- 2. Oblicz długość fali świetlnej o danej barwie korzystając ze wzoru:  $\lambda = d \sin \alpha$ .
- 3. Porównaj obliczoną długość fali dla danej barwy z wartością tablicową podaną w tabeli pod tabelą z wynikami pomiarów. Oblicz błąd bezwzględny  $\Delta \lambda_{tab}$ ,

$$\Delta \lambda_{tab} = \left| \lambda - \lambda_{tab} \right|.$$

oraz błąd względny procentowy:

$$B_p = \frac{\Delta \lambda_{tab}}{\lambda_{tab}} \cdot 100\% \; .$$

4. W oknach wykresu dobierz parametry tak, aby wykresy prezentowały się najkorzystniej, następnie zapisz plik na dyskietce (opcja Save As z menu File) i wydrukuj wykresy na komputerze połączonym z drukarką (opcja Print Active Display" z menu File).